# **SERVICE BULLETIN**

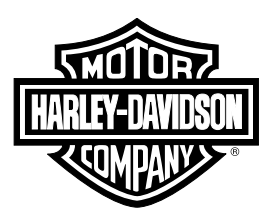

2020-02-03

#### M1506

# M1506: RECALL 0175 - 2019-2020 TRIKE - TRACTION CONTROL

# **Reason for Revision**

Refer to Table 1.

#### **Table 1. Document History**

|            | •                                    |  |  |
|------------|--------------------------------------|--|--|
| Date       | Revision Description                 |  |  |
|            | DT II (Digital Technician II) update |  |  |
| 2020-02-03 | * Updated Required Dealer Action     |  |  |
|            | * Added Figure 1                     |  |  |
| 2019-11-22 | Initial release                      |  |  |

# **Purpose for Service Bulletin**

To inform dealers of a safety recall for 2019-2020 Trikes with traction control, refer to Table 2. The Trike may respond incorrectly to a faulty rear WSS (Wheel Speed Sensor) signal by activating one of the rear brakes. Unintended activation of one rear brake could lead to an unexpected change in the vehicle direction which may increase the risk of a crash.

# **Motorcycles Affected**

Trikes built between March 12, 2018 and November 05, 2019. Refer to Table 2.

#### Table 2. Trike - Years and Models

| Year        | Model                      |
|-------------|----------------------------|
| 2019 - 2020 | FLHTCUTG, FLRT, FLHTCUTGSE |

# **Markets Affected**

All markets are affected.

# **Required Dealer Action**

- 1. Verify that vehicle is part of recall 0175.
  - a. H-Dnet.com > FAVORITES > MY TOOLBOX > Vehicle Information. Then enter the VIN (Vehicle Identification Number) of the vehicle in guestion.
- Connect a battery charger to vehicle, equivalent to: Special Tool: GLOBAL 5 AMP BATTERY CHARGER (66000041)
- 3. Turn vehicle ON.
  - a. Keyed Vehicle: Turn ignition switch ON.

- b. **Keyless Vehicle:** With fob present, switch RUN/STOP switch to RUN.
- Connect DT II to vehicle.
  Special Tool: DIGITAL TECHNICIAN II (HD-48650)
- 5. Upload vehicle information.
  - a. See Figure 1. Click Vehicle/TechLink II Selection (1).
  - b. Upload vehicle information.
  - c. Click Okay (22).
- 6. Click Reflash (8).
- 7. Verify software number.
  - a. If the software current and the available numbers are different, update is needed. Go to Step 8. Refer to Table 3.
  - b. If the software current and the available numbers are the same the update has been completed. Stop Recall. Refer to Table 4.
- 8. Proceed to update.
  - a. Click ABS.
  - b. Click Okay.
- 9. Click on update.
  - a. Click 40800140\_Recall Trike ABS Calibration
  - b. Click Okay.

### NOTE

ABS (Anti-lock Braking System) Service procedure is not needed after a reflash, the hydraulic system was not opened to perform reflash.

c. Follow the direction screens in DT II.

| In the interest of preserving customer safety and satisfaction, always check for outstanding recalls whenever any motorcycle is brought into your dealership for either maintenance or service. |                    |               |               |                                |                 |                  |                  |                  |                |
|----------------------------------------------------------------------------------------------------|--------------------|---------------|---------------|--------------------------------|-----------------|------------------|------------------|------------------|----------------|
| ROUTING                                                                                                    | SERVICE<br>MANAGER | SALES MANAGER | PARTS MANAGER | WARRANTY<br>PROCESS<br>MANAGER | LEAD TECHNICIAN | TECHNICIAN NO. 1 | TECHNICIAN NO. 2 | TECHNICIAN NO. 3 | RETURN THIS TO |
| INITIAL HERE                                                                                                    |                    |               |               |                                |                 |                  |                  |                  |                |

NOTE

- 10. Verify software update installation.
  - a. Click Reflash (8).
  - b. Verify software current and the available numbers are the same. Refer to Table 4.
- 11. Clear all DTCs (Diagnostic Trouble Codes).

#### Table 3. Before Software Reflash Values

| Module<br>Present | Current Calibration    | Available<br>Calibration |
|-------------------|------------------------|--------------------------|
| ABS               | Calibration: 40800140  | 40800140                 |
|                   | Software: 40800139DEV1 | 40800139A                |

#### Table 4. After Software Reflash Values

| Module<br>Present | Current Calibration   | Available<br>Calibration |
|-------------------|-----------------------|--------------------------|
| ABS               | Calibration: 40800140 | 40800140                 |
|                   | Software: 40800139A   | 40800139A                |

# **Credit Procedure**

NOTE

Enter bulletin number into comment section of claim.

# Credit Procedure: H-Dnet and Talon Warranty Claim System Users

For each vehicle involved in the recall (involvement of the VIN has been verified on H-Dnet.com ) submit a recall claim per Table 5.

#### Table 5. H-Dnet and Talon Warranty Claim System

| DATA        |
|-------------|
| SRC         |
| 41100093    |
| Leave Blank |
| 2706        |
| 0.2 h       |
| 0175        |
| 9981        |
|             |

Upon submission of the properly completed claim, dealers are credited 0.2 h of labor time for performing the procedure, plus appropriate administrative time. Submit campaign events on their own warranty claim. Do not mix claims with other warranty events.

## Credit Procedure: GDP/SAP System Users

For each vehicle involved in the recall (involvement of the VIN has been verified on H-Dnet.com ) submit a recall claim per Table 6.

#### Table 6. GDP/SAP System

| ITEM                          | DATA         |
|-------------------------------|--------------|
| Claim Type                    | Recall Claim |
| Fix ID-Found in Recall Number | С            |
| Problem Part Number           | 41100093     |
| Customer Concern Code         | 0175         |
| Condition Code                | 9981         |

Upon submission of the properly completed claim, dealers are credited 0.2 h of labor time for performing the procedure, plus appropriate administrative time. Submit campaign events on their own warranty claim. Do not mix claims with other warranty events.

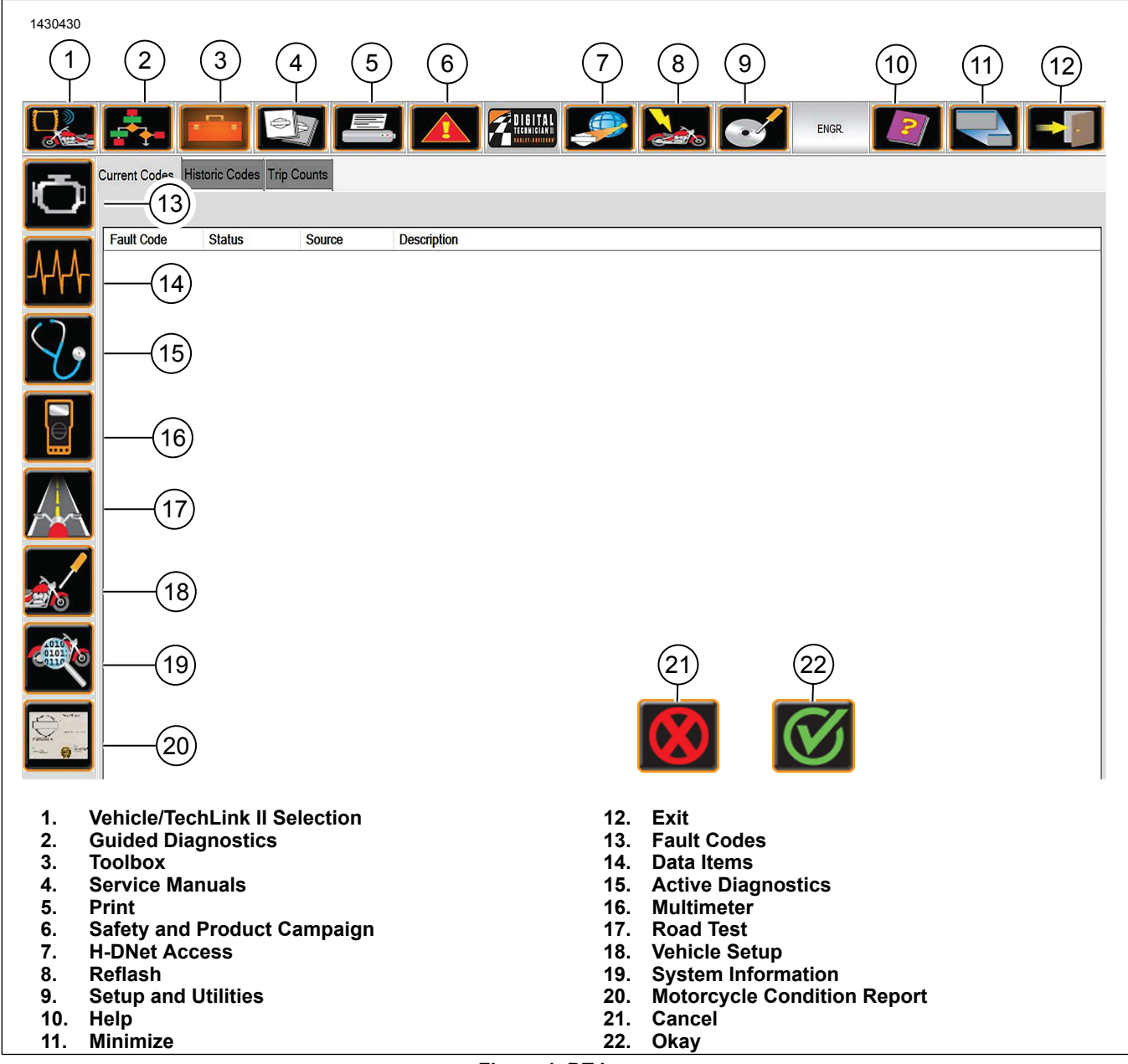

Figure 1. DT Icons